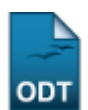

# **Alterar/Remover Aluno**

| Sistema            | SIGAA             |
|--------------------|-------------------|
| Módulo             | Lato Sensu        |
| Usuários           | Servidor          |
| Perfil             | Gestor Lato Sensu |
| Última Atualização | 11/10/2016 13:46  |

Esta funcionalidade permite ao usuário atualizar os dados pessoais e acadêmicos do discente Lato Sensu, bem como remover um discente do sistema.

Para utilizar esta operação, acesse o SIGAA  $\rightarrow$  Módulos  $\rightarrow$  Lato Sensu  $\rightarrow$  Aluno  $\rightarrow$  Aluno  $\rightarrow$  Alterar/Remover.

O sistema exibirá o campo de busca, semelhante à figura abaixo:

|   | INFORME O CRITÉRIO DE BUSCA DESEJADO |                  |  |  |
|---|--------------------------------------|------------------|--|--|
|   | Matrícula:                           |                  |  |  |
| V | Nome:                                | NOME DO DISCENTE |  |  |
|   | Curso:                               |                  |  |  |
|   |                                      | Buscar Cancelar  |  |  |

O usuário poderá realizar a busca informando a *Matrícula*, o *Nome* do discente ou o *Curso* do discente. Exemplificaremos com o *Nome* do discente.

Caso desista da operação, clique em *Cancelar*. Uma janela será apresentada pelo sistema para confirmação. Essa ação é válida para todas as telas que a apresentar.

Para prosseguir com a busca, clique em **Buscar**. O sistema exibirá o resultado da busca no seguinte formato:

|           | INFORME O CRITÉRIO DE BUSCA DESEJADO |                                |                           |                     |      |            |
|-----------|--------------------------------------|--------------------------------|---------------------------|---------------------|------|------------|
|           | Matrícula:                           |                                |                           |                     |      |            |
|           | Nome: NO                             | IE DO DISCENTE                 |                           |                     |      |            |
|           | Curso:                               |                                |                           |                     |      |            |
|           |                                      | Bus                            | car Cancelar              |                     |      |            |
|           |                                      |                                |                           | 9                   |      |            |
|           | 🐼: Atı                               | alizar Dados Pessoais 🛛 💩: Ati | ualizar Dados Acadêmicos  | ③: Remover Discente |      |            |
|           |                                      | SELECIONE UM D                 | ISCENTE NA LISTA ABAIXO:  |                     |      |            |
| Matrícula | Nome                                 | Curso                          |                           |                     | Ano  |            |
| 010000000 | NOME DO DISCENTE                     | ESPECIALIZAÇÃO EM EDUC         | CAÇÃO INFANTIL/PPGEDU/CCS | SA                  | 2010 | <b>~</b> & |

Nesta tela, é possível Atualizar Dados Pessoais, Atualizar Dados Acadêmicos e Remover Discente.

Last update: 2016/10/11 suporte:manuais:sigaa:lato\_sensu:aluno:aluno:alterar\_remover https://docs.info.ufrn.br/doku.php?id=suporte:manuais:sigaa:lato\_sensu:aluno:aluno:alterar\_remover 13:46

### Atualizar Dados Pessoais e Acadêmicos

Para atualizar os dados pessoais do discente, clique em 🦻. O sistema exibirá uma tela contendo os *Dados Pessoais*:

| Dados Pessoais                          |                                                        |                                  |  |
|-----------------------------------------|--------------------------------------------------------|----------------------------------|--|
| CPF: *                                  | 000.000-00                                             |                                  |  |
|                                         | A pessoa é estrangeira e não possui CPF                |                                  |  |
| Nome: 🖈                                 | NOME DO DISCENTE                                       |                                  |  |
| E-Mail:                                 | desenv@info.ufrn.br                                    | ]                                |  |
| Nome da Mãe: 🖈                          | NOME DA MÃE                                            |                                  |  |
| Nome do Pai:                            | NOME DO PAI                                            |                                  |  |
| Sexo:                                   | 🔘 Masculino 🔘 Feminino                                 | Data de Nascimento: * 01/01/1982 |  |
| Estado Civil:                           | Solteiro(a)                                            | Raça: Não Informado 💌            |  |
| Escola de Conclusão do Ensino<br>Médio: |                                                        | Ano de Conclusão: 1999           |  |
| Tipo de Necessidade Especial:           | Nenhuma 💌                                              | Tipo Sanguíneo: SELECIONE 💌      |  |
| NATURALIDADE                            |                                                        |                                  |  |
| País:                                   | Brasil                                                 | UF: Rio Grande do Norte 💌        |  |
| Município:                              | NATAL                                                  |                                  |  |
| Nacionalidade:                          |                                                        |                                  |  |
| Documentação                            |                                                        |                                  |  |
| RG:                                     | 99999                                                  | Órgão de Expedição: XXXX         |  |
| UF:                                     | Rio Grande do Norte 💌                                  | Data de Expedição: 01/01/2000    |  |
| Título do Eloitora                      | 0000 70001 000                                         | 500 <sup>201</sup> 999 UF:       |  |
| fitulo de Eleitor.                      |                                                        | Rio Grande do Norte 💌            |  |
| Passaporte:                             |                                                        |                                  |  |
| INFORMAÇÕES PARA CON                    | ТАТО                                                   |                                  |  |
| CEP: 59000-000 🔍 (c                     | lique na lupa para buscar o endereço do CEP informado) |                                  |  |
| Logradouro: Avenida 💌                   |                                                        | N.°: 999                         |  |
| Bairro:                                 |                                                        | Complemento: COND. THERRA DOURA  |  |
| UF: Rio Grande do Nor                   | te 💌                                                   | Município: NATAL                 |  |
| Tel. Fixo: (84 ) 9999-9999              |                                                        | Tel. Celular: (84) 9999-9999     |  |
| DADOS BANCÁRIOS                         |                                                        |                                  |  |
| Banco:                                  | Não Registrada 🔹                                       |                                  |  |
|                                         | << Voltar Cancelar Próximo P                           | asso >>                          |  |
|                                         |                                                        |                                  |  |

\* Campos de preenchimento obrigatório.

Clique em **Voltar** caso deseje retornar à tela anterior. Esta operação é válida para todas as telas que a apresentar.

O usuário poderá alterar um ou mais dos seguintes dados, de preenchimento obrigatório: *CPF*, *Nome* do discente, *Nome da Mãe* e *Data de Nascimento*.

Além desses campos, o usuário poderá alterar ou preencher os outros campos presentes na tela.

Para prosseguir com as alterações, clique em **Próximo Passo**. A operação realizada a partir da tela a seguir, será a mesma para atualizar os dados acadêmicos do discente clicando no ícone <sup>a</sup> localizado na tela com a lista de discentes encontrados.

3/5

| Matrícula: 2010000000<br>Discente: NOME DO DISCENTE<br>Curso: ESPECIALIZAÇÃO EM EDUCAÇÃO INFANTIL/PPGEDU/CCSA<br>Status: ATIVO<br>Tipo: REGULAR                                                                        |
|----------------------------------------------------------------------------------------------------|
| Dados do Discente                                                                                                    |
| Nome: NOME DO DISCENTE<br>Curso: ESPECIALIZAÇÃO EM EDUCAÇÃO INFANTIL<br>Turma de Entrada:  EEI - NATAL Forma de Ingresso: PROCESSO SELETIVO Procedência do Aluno: Não Informado Ano - Período de Ingresso: Observação: |
| << Dados Pessoais Cancelar Próximo >>                                                                                                    |

\* Campos de preenchimento obrigatório.

Nessa tela, o usuário poderá alterar as seguintes informações do discente na Instituição:

- Curso;
- Turma de Entrada;
- Forma de Ingresso;
- Procedência do Aluno;
- Ano-Período de Ingresso;
- Observações.

Exemplificaremos com Ano-Período de Ingresso: 2010-1 e a Turma de Entrada EEI - NATAL.

Caso deseje retornar à página anterior, clique em **Dados Pessoais**.

Para prosseguir com a operação, clique em **Próximo**. O sistema exibirá uma tela solicitando que o usuário *Confira os dados do aluno antes de confirmar a operação*:

Last update: 2016/10/11 3:46

| Mateiculae 2010                            | 000000                                                 |                        |               |  |
|--------------------------------------------|--------------------------------------------------------|------------------------|---------------|--|
| Piscente: NOM                              | Matricula: 2010000000                                  |                        |               |  |
| Current ESDE                               | DISCENTE: NOME DO DISCENTE                             |                        |               |  |
|                                            | Curso: ESPECIALIZAÇÃO EM EDUCAÇÃO INFANTIL/PPGEDU/CCSA |                        |               |  |
| Status: Ally                               | Status: ATIVO                                          |                        |               |  |
| TIPO: REGU                                 | Tipo: REGULAR                                          |                        |               |  |
| Cc                                         | ONFIRA OS DADOS DO ALUNO                               | ) ANTES DE CONFIRMAR A | OPERAÇÃO      |  |
| Matrícula: 201000000                       | Matrícula: 2010000000                                  |                        |               |  |
| Nome: NOME DO DISCENTE                     |                                                        |                        |               |  |
| E-mail: desenv@info                        | E-mail: desenv@info.ufm.br                             |                        |               |  |
| Nome da Mãe: NOME DA MÂ                    | ίε                                                     |                        |               |  |
| Nome do Pai: NOME DO PA                    | I                                                      |                        |               |  |
| Data de Nascimento: 01/01/1982             |                                                        | CPF: 0                 | 00.000.000-00 |  |
| Estado Civil: Solteiro(a)                  |                                                        |                        |               |  |
| Sexo: Feminino                             |                                                        | Passaporte:            |               |  |
| Raça: Não Informa                          | do                                                     |                        |               |  |
| DOCUMENTO DE IDENTIDADE                    |                                                        |                        |               |  |
| RG: 99999                                  |                                                        | Órgão de Expedição: )  | xxx           |  |
| UF: Rio Grande o                           | do Norte                                               | Data de Expedição: (   | 01/01/2000    |  |
| NATURALIDADE                               |                                                        |                        |               |  |
| País: Brasil                               | UF: RN                                                 | Município: NATAL       |               |  |
| Informações Para Contato                   |                                                        |                        |               |  |
| Logradouro: Avenida                        |                                                        |                        |               |  |
| N.º: 999                                   |                                                        | Bairro:                |               |  |
| Complemento: COND. THER                    | RA DOURADA, BL A, AP 101                               | CEP: S                 | 59000-000     |  |
| UF: RN                                     |                                                        | Município: NATAL       |               |  |
| Tel. Fixo: (84) 9999-9999                  |                                                        | Tel. Celular: (        | 84) 9999-9999 |  |
| Dados Bancários                            |                                                        |                        |               |  |
| Banco: Não informa                         | do                                                     |                        |               |  |
| Conta: Não informa                         | do                                                     |                        |               |  |
| Agência: Não informa                       | do                                                     |                        |               |  |
| Dados Acadêmicos                           |                                                        |                        |               |  |
| Unidade Responsável: UFRN (11.00           | ))                                                     |                        |               |  |
| Ano-Período Inicial: 2010.1                |                                                        |                        |               |  |
| Curso: ESPECIALIZAÇÃO EM EDUCAÇÃO INFANTIL |                                                        |                        |               |  |
| Turma de Entrada: EEI - NATAL              |                                                        |                        |               |  |
| Procedência do Aluno: Não Informado        |                                                        |                        |               |  |
| Observação:                                |                                                        |                        |               |  |
|                                            | Confirmar << Dados Pessoais                            | s << Dados Acadêmicos  | Cancelar      |  |
|                                            |                                                        |                        |               |  |

Lato Sensu

Caso queira retornar ao menu Lato Sensu, clique no link Lato Sensu.

Se desejar alterar os dados acadêmicos, clique em **Dados Acadêmicos**.

Para confirmar as alterações, clique em *Confirmar*. A mensagem de sucesso será informada:

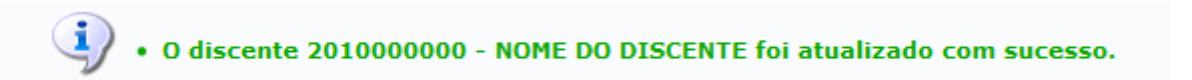

## **Remover Discente**

Clique no ícone 🥶 para remover um determinado discente do sistema. Será exibida uma caixa de diálogo para confirmar a operação:

| ? | Confirma a remoção desta informação? |  |  |
|---|--------------------------------------|--|--|
|   | OK Cancelar                          |  |  |

Clique em **OK** para confirmar a remoção. A mensagem de sucesso será carregada:

• NOME DO DISCENTE removido(a) com sucesso.

#### Bom Trabalho!

#### **Manuais Relacionados**

- Emitir Histórico do Aluno
- Cadastrar Novo Aluno

<< Voltar - Manuais do SIGAA

From: https://docs.info.ufrn.br/ -

Permanent link: https://docs.info.ufrn.br/doku.php?id=suporte:manuais:sigaa:lato\_sensu:aluno:aluno:alterar\_remover

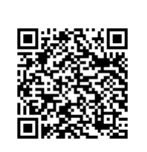

Last update: 2016/10/11 13:46